## PBKINDEQ11 Contract pricing viewing instructions

- 1) Navigate to www.grainger.com
- 2) At the top of the page, click "Sign In." A sign-in box will open.
- 3) For User ID enter "access#1" (without quotation marks).
- 4) For password enter "wvcode11" (without quotation marks).
- 5) Search items on the site as applicable.